| Probabilités Loi binon                                                                                                    |                                                                                                    | niale                                                                                                    |                                                                                                    | CASIO Graph<br>35+, 75+                                             |
|----------------------------------------------------------------------------------------------------|----------------------------------------------------------------------------------------------------|----------------------------------------------------------------------------------------------------|----------------------------------------------------------------------------------------------------|---------------------------------------------------------------------|
| Un élève répond<br>proposées dont<br>1°) Déterminer<br>réponses ?<br>2°) Déterminer<br>3°) Représenter                                                                                                    | l au hasard aux 10 questions d'un QCN<br>une seule est exacte. On note N le nom<br>l'arrondi à $10^{-4}$ près de la probabilité p<br>l'arrondi à $10^{-4}$ près de la probabilité d<br>graphiquement cette loi binomiale.                                                                                                    | <ol> <li>Pour chaque quest<br/>bre de réponses exac<br/>our que l'élève obties<br/>e l'événement « N ≤</li> </ol> | ion quatre ré<br>tes.<br>nne exactem<br>4 » ?                                                               | ponses sont<br>ent 5 bonnes                                         |
| Probabilité de l'événem                                                                                                    | ent « <i>N</i> = 5 »                                                                                                    | 1                                                                                                    |                                                                                                    |                                                                     |
| 10 répétitions indépenda<br>probabilité de succès 0,<br>p = 0,25<br>Il s'agit de calculer la pro<br>Dans le menu de Calcul<br>Touche <b>OPTN</b> et choix<br>Sélectionner <b>Bpd</b> ( <b>F1</b> )<br><i>Séquence :</i> <b>5</b> , <b>10</b> , | antes de la même épreuve de Bern<br>25. <i>N</i> suit la loi binomiale de param<br>obabilité de l'événement « $N = 5$ »<br>V = 1,<br>STAT (F5) puis DIST (F3) et enfin E<br>puis renseigner :<br>0,25 ) puis EXE                                                                                                    | oulli avec une<br>ètres <i>n</i> = 10 et                                                                          | Binon<br>D<br>BPd B                                                                                         | nialPD(5,10,0.25)<br>0.05839920044<br>0.05839920044                 |
| Syntaxe de l'instruction<br>Bpd(Nombre de succès                                                                                                    | nombre de répétitions, probabilité                                                                                                    | d'un succès)                                                                                                    |                                                                                                    |                                                                     |
| Touche <b>OPTN</b> et choix<br>Sélectionner <b>Bcd</b> (F2)<br>Séquence : 4 , 10 ,<br>Syntaxe de l'instruction<br>Bcd(Nombre maximal de s                                                                                                    | STAT ([F5]) puis DIST ([F3]) et enfin<br>puis renseigner :<br>0,25 ) puis EXE<br>uccès, nombre de répétitions, probabil                                                                                                    | ité d'un succès)                                                                                                  | Binon<br>D                                                                                                  | 0.9218730927                                                        |
| Dans le menu de Calcul<br>Remplir la liste 1 avec le<br>Seq(X,X,0,10,1) $\rightarrow$ List<br>Touche <b>OPTN</b> et choix<br>$\therefore$ <b>X</b> , <b>X</b> , <b>0</b> , <b>10</b> , <b>1</b>                                                | Image: seq (F5)         Image: seq (F5)         Image: seq (F5 | Seq(X, X, 0, 10, ;<br>{0, 1, 2, 3, 4, 5, 6<br>D                                                                   | 1)→List⊅<br>5,7,8,9⊅<br>3)5001 ₽                                                                            | LIST I LIST 2 LIST 3 LIST 4<br>I IIIIIIIIIIIIIIIIIIIIIIIIIIIIIIIIII |
| Dans le menu Stat<br>DIST (F5) puis BINM (F5<br>Modifier "Data" et sélect<br>Compléter comme ci-co<br>"Numtrial" : Nombre de<br>"p" : Probabilité du succ                                                                                      | ) puis BpD (F1)<br>ionner LIST (F2)<br>ntre.<br>répétitions<br>ès                                                                                                    | Bi<br>Di<br>N<br>N<br>E2                                                                                          | inomial P.D<br>sta :Lis<br>Ist :Lis<br>umtrial:10<br>:0,29<br>swe <b>Kes:Lis</b><br>ecute<br>one <b>Lis</b> | 5<br>5<br>52                                                        |
| Modifier "Save Res" par<br>Exécuter EXE puis touc<br>Sélectionner GRAPH (F<br>EXIT<br>Sélectionner GPH1 F1                                                                                                    | List2 F2<br>hes EXIT EXIT<br>1) puis SET (F6)                                                                                                    | Sieligraphi<br>Graph Type ::<br>XList ::<br>YList ::<br>Frequency ::<br>Mark Type ::<br>GOPHI GOPHE GOPHE         | Scatter<br>ListI<br>List2<br>I<br>I<br>I<br>I<br>I<br>I<br>I                                                |                                                                     |

CASIO Graph